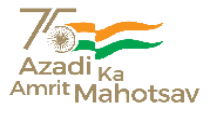

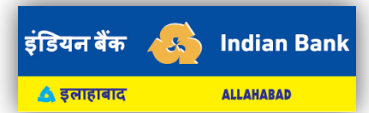

क्रेडिट कार्ड ग्रीन पिन / ग्रीन पिन जनरेट करने के लिए एटीएम स्क्रीन प्रवाह

एटीएम टर्मिनल के माध्यम से क्रेडिट कार्ड पिन 2 चरणों में सेट किया जाता है

प्रथम चरण : ओटीपी जनरेट करना

कार्ड को इंडियन बैंक के एटीएम मशीन में डालें। सबसे नीचे के विकल्प का चयन करें – जनरेट ओटीपी/ सेट पिन

"जनरेट ओटीपी" विकल्प का चयन करें

ग्राहक द्वारा जन्म तिथि प्रविष्ट करने का विकल्प प्रदर्शित होगा

कृपया अपनी जन्मतिथि को DD/MM/YYYY रूप में प्रविष्ट करें

आपके पंजीकृत मोबाइल नंबर पर छ: अंकों का ओटीपी भेजा जाएगा जोकि 24 घंटे तक वैध होगा

द्वितीय चरण : पिन सेट करना

कार्ड को दुबारा एटीएम मशीन में डालें। सबसे नीचे के विकल्प का चयन करें - जनरेट ओटीपी / सेट पिन

"सेट पिन" विकल्प का चयन करें

कृपया DD/MM/YYYY रूप में अपनी जन्मतिथि एवं प्रथम चरण में आपके मोबाइल पर प्राप्त हुए ओटीपी को प्रविष्ट करें

स्क्रीन पर आपको नया पिन सेट करें व पिन की पुष्टि करने का अनुरोध प्राप्त होगा

पिन को सफलता से सेट करने के बाद ग्राहक को उचित संदेश दिखाई देगा

आप इस नए क्रेडिट कार्ड पिन को पॉइंट ऑफ सेल टर्मिनलों एवं एटीएम में नकदी आहरण के लिए उपयोग कर सकते हैं।

ग्राहक क्रेडिट कार्ड पोर्टल वेबसाइट के माध्यम से क्रेडिट कार्ड पिन सेट किया जाना

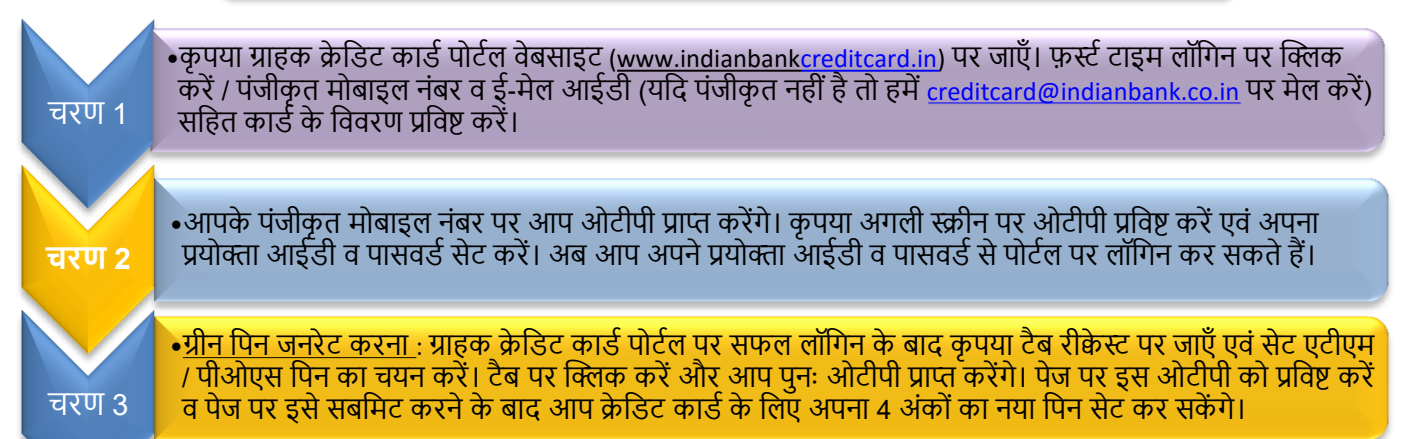